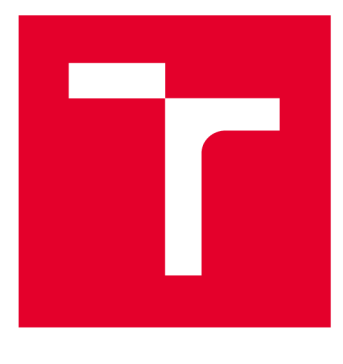

# VYSOKÉ UČENÍ TECHNICKÉ V BRNĚ

**BRNO UNIVERSITY OF TECHNOLOGY** 

## FAKULTA ELEKTROTECHNIKY A KOMUNIKAČNÍCH TECHNOLOGIÍ

FACULTY OF ELECTRICAL ENGINEERING AND COMMUNICATION

## ÚSTAV RADIOELEKTRONIKY

DEPARTMENT OF RADIO ELECTRONICS

# REALIZACE LABORATORNÍ ÚLOHY SE SYSTÉMEM ZIGBEE

REALIZATION OF LABORATORY EXERCISE USING THE ZIGBEE SYSTEM

#### BAKALÁŘSKÁ PRÁCE BACHELOR'S THESIS

AUTOR PRÁCE

Petr König

VEDOUCÍ PRÁCE SUPERVISOR

Ing. Jiří Miloš, Ph.D.

**BRNO 2017** 

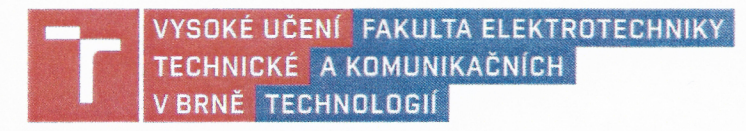

### Bakalářská práce

bakalářský studijní obor Elektronika a sdělovací technika

Ústav radioelektroniky

Student:Petr KönigRočník:3

*ID:* 164308 *Akademický rok:* 2016/17

NÁZEV TÉMATU:

#### Realizace laboratorní úlohy se systémem ZigBee

#### POKYNY PRO VYPRACOVÁNÍ:

Seznamte se s vrstvovou architekturou systému ZigBee. Důkladně prostudujte zejména fyzickou a MAC vrstvu. Sestavte osnovu budoucí laboratorní úlohy demonstrující parametry a možnosti ZigBee. Využijte dostupné hardwarové a softwarové vybavení laboratoře mobilních komunikací UREL pro generování i analýzu signálu fyzické vrstvy ZigBee. Prověřte možnost zachytávání a dekódování ZigBee paketů na rádiovém rozhraní.

Sestavte laboratorní úlohu demonstrující vlastnosti a možnosti použití systému ZigBee. Pokuste se postihnout zajímavé vlastnosti fyzické vrstvy ZigBee. Vypracujte návod laboratorní úlohy a také vzorový protokol.

#### DOPORUČENÁ LITERATURA:

[1] IEEE Standard for Local and metropolitan area networks: Part 15.4: Low-Rate Wireless Personal Area Networks (LR-WPANs). New York: IEEE, 314 s. ISBN 978-0-7381-6683-4.

[2] HERNANDEZ, O., JAIN, V., CHAKRAVARTY, S., BHARGAVA, P. Position Loacation Monitoring: Using IEEE 802.15.4/ZigBee technology [online]. Freescale Beyondbits. [cit. 2015-05-12]. Dostupné z: https://www.freescale.com/files/microcontrollers/doc/brochure/PositionLocationMonitoring.pdf.

Termín zadání: 6. 2. 2017

Vedoucí práce: Ing. Jiří Miloš, Ph.D.

Termín odevzdání: 30.5.2017

prof. Ing. Tomáš Kratochvíl, Ph.D. předseda oborové rady

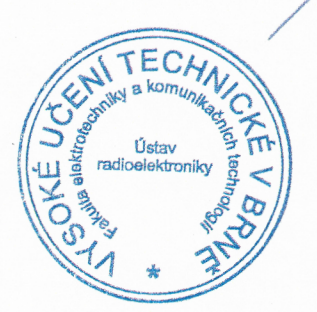

#### UPOZORNĚNÍ:

Konzultant:

Autor bakalářské práce nesmí při vytváření bakalářské práce porušit autorská práva třetích osob, zejména nesmí zasahovat nedovoleným způsobem do cizích autorských práv osobnostních a musí si být plně vědom následků porušení ustanovení § 11 a následujících autorského zákona č. 121/2000 Sb., včetně možných trestněprávních důsledků vyplývajících z ustanovení části druhé, hlavy VI. díl 4 Trestního zákoníku č. 40/2009 Sb.

## ABSTRAKT

Bakalářská práce se věnuje vrstvové architektuře systému ZigBee, zejména potom jeho fyzické a MAC vrstvě a demonstruje jeho parametry v praktické realizaci. Hlavní částí bakalářské práce je vytvoření laboratorní úlohy za pomocí vývojového kitu Jennic a Atmel. Studenti se pomocí této laboratorní úlohy seznámí se standardem ZigBee.

# KLÍČOVÁ SLOVA

ZigBee, IEEE 802.15.4, laboratorní úloha, Jennic JN5139, ATAVRRZ200

## ABSTRACT

The bachelor's thesis includes ZigBee layer architecture mainly Physical Layer (PHY) and Media Access Controlv Layer (MAC). It demonstrates their parameters in practical realization. Main part of the thesis is a creation of laboratory measurement protocol using development kit of Jennic company. Students will be familiar with ZigBee standard due to this laboratory exercise.

## **KEYWORDS**

ZigBee, IEEE 802.15.4, laboratory exercise, Jennic JN5139, ATAVRRZ200

KÖNIG, P. *Realizace laboratorní úlohy se systémem ZigBee*. Brno: Vysoké učení technické v Brně, Fakulta elektrotechniky a komunikačních technologií, Ústav radioelektroniky, 2017. 39 s. Bakalářská práce. Vedoucí práce: Ing. Jiří Miloš, Ph.D.

# PROHLÁŠENÍ

Prohlašuji, že svoji bakalářskou práci na téma *Realizace laboratorní úlohy se systémem ZigBee* jsem vypracoval samostatně pod vedením vedoucího bakalářské práce a s použitím odborné literatury a dalších informačních zdrojů, které jsou všechny citovány v práci a uvedeny v seznamu literatury na konci práce.

Jako autor uvedené bakalářské práce dále prohlašuji, že v souvislosti s vytvořením této bakalářské práce jsem neporušil autorská práva třetích osob, zejména jsem nezasáhl nedovoleným způsobem do cizích autorských práv osobnostních a/nebo majetkových a jsem si plně vědom následků porušení ustanovení § 11 a následujících zákona č. 121/2000 Sb., o právu autorském, o právech souvisejících s právem autorským a o změně některých zákonů (autorský zákon), ve znění pozdějších předpisů, včetně možných trestněprávních důsledků vyplývajících z ustanovení části druhé, hlavy VI. díl 4 Trestního zákoníku č. 40/2009 Sb.

V Brně dne .....

(podpis autora)

# PODĚKOVÁNÍ

Ve své práci bych rád poděkoval vedoucímu bakalářské práce panu Ing. Jiřímu Milošovi Ph.D. za pedagogickou a odbornou pomoc při zpracování bakalářské práce.

V Brně dne .....

.....

(podpis autora)

## OBSAH

| 1 | ZigBee     |                                     | 10   |
|---|------------|-------------------------------------|------|
|   | 1.1        | Aplikační vrstva (APL)              | 11   |
|   | 1.2        | Síťová vrstva (NWK)                 | 11   |
|   | 1.3        | Linková vrstva (MAC)                | 12   |
|   | 1.4        | Fyzická vrstva (PHY)                | 12   |
|   | 1.4.1      | Frekvenční pásmo                    | 13   |
|   | 1.4.2      | Číslování kanálů                    | 13   |
| 2 | Standard   | IEEE 802.15.4                       | 14   |
|   | 2.1        | Definice typu zařízení              | 14   |
|   | 2.2        | Topologie sítě                      | 14   |
|   | 2.3        | Adresace zařízení                   | 15   |
| 3 | Vývojový   | modul Jennic                        | 16   |
|   | 3.1        | Hlavní modul                        | 16   |
|   | 3.2        | Senzorový modul                     | 17   |
| 4 | Vyvojový   | kit ATmel                           | 18   |
|   | 4.1        | Obsah kitu                          | 18   |
|   | 4.2        | Popis hardwaru                      | .18  |
|   | 5.1        | Popis                               | . 20 |
| 6 | Závěr      |                                     | 21   |
| 7 | Bibliogra  | fie                                 | 22   |
| A | . Laborato | orní úloha                          | 25   |
|   | A.1        | Zadání                              | . 25 |
|   | A.2        | Teoretický úvod                     | . 25 |
|   | A.2.1.     | Demonstrační program modulků RZ200  | . 27 |
|   | A.2.2.     | Utváření sítě                       | . 27 |
|   | A.2.3.     | Připojení koncového zařízení        | . 27 |
|   | A.2.4.     | Výsledná funkce sítě                | . 27 |
|   | A.2.5.     | Demonstrační program modulků JENNIC | . 28 |
|   | A.2.6.     | Utváření sítě                       | . 28 |

| 1  | 4.3       | Postup měření | 28 |
|----|-----------|---------------|----|
| B. | Vzorový j | protokol      | 34 |
| C. | Obsah př  | iloženého DVD | 39 |

# SEZNAM OBRÁZKŮ

| Obrázek 1.1: Vrstvy v architektuře ZigBee.                               | 11          |
|--------------------------------------------------------------------------|-------------|
| Obrázek 1.2: Zobrazení frekvenčního pásma 2,4GHz pro ZigBee, Wi-Fi a Blu | uetooth [3] |
| Obrázek 2.1: Topologie hvězda a Peer-to-Peer [1]                         | 14          |
| Obrázek 3.1: Hlavní modul DR001047 [4]                                   | 16          |
| Obrázek 3.2: Senzorový modul DR1048 [5].                                 | 17          |
| Obrázek 4.1: Popis modulku s rádiem (RCB) [6]                            | 19          |
| Obrázek 4.2: Popis modulku s displejem [6]                               | 19          |
| Obrázek 4.3: USB Dongle firmy Texas Instruments [7]                      | 20          |
| Obrázek A.1: schéma PHY/MAC protokolu                                    |             |
| Obrázek A.2: Topologie hvězda a Peer-to-Peer [1]                         |             |
| Obrázek A.3: Obrazovka generátoru R&S SMU200A                            |             |
| Obrázek B.1: Zaznamenané hodnoty z programu TI Packet Sniffer            |             |
| Obrázek B.2: Komunikace při sestavování sítě                             |             |
| Obrázek B.3: Zachycené pakety po stisknutí tlačítka SW1                  |             |

## SEZNAM TABULEK

| Tabulka 1: ZigBee - přehled vybraných technických údajů. | 10 |
|----------------------------------------------------------|----|
| Tabulka 2: Zachycený paket                               | 30 |
| Tabulka 3: Měřené kanály Zigbee                          | 31 |
| Tabulka 4: Vybrané kanály ZigBee pro změření šířky pásma | 31 |
| Tabulka 5: Zachycené pakety komunikace                   | 32 |
| Tabulka 6: Zachycené pakety komunikace                   | 32 |
| Tabulka 7: Adresy zařízení v síti                        | 32 |
| Tabulka 8: Zachycené pakety komunikace                   | 33 |
| Tabulka 9: Zachycené pakety komunikace                   | 33 |

# ÚVOD

Systém ZigBee poskytuje optimální řešení v oblasti senzorových sítí. Umožňuje přenos neperiodicky přenášených dat z nejrůznějších čidel, měřicích zařízení, a podobně. Taktéž se stará o jejich následné zpracování. Jedná se o robustní bezdrátový standard s nízkými přenosovými rychlostmi, vhodný i do prostředí s velkým množstvím interferencí. Využívá se v chytrých domácnostech a pro průmyslová zařízení. Jeho hlavní výhodou je nízká spotřeba. Výdrž zařízení se při napájení bateriemi pohybuje v řádu měsíců.

V laboratorní výuce předmětů *Rádiové a mobilní komunikace* a *Systémy mobilních komunikací* bohužel v současné době není realizována laboratorní úloha demonstrující tento přenosový standard.

Předkládaná bakalářská práce si klade za cíl popsat standard ZigBee, zejména vlastnosti jeho fyzické a MAC vrstvy. Hlavní náplní práce bude demonstrace hlavních parametrů pomocí laboratorní úlohy.

### **1 ZIGBEE**

ZigBee je bezdrátová komunikační technologie postavená na standardu IEEE 802.15.4 5 [1]. Patří do skupiny personálních bezdrátových sítí - Personal Area Network (PAN) stejně jako například technologie Bluetooth.

Systém ZigBee je navržen jako jednoduchá a flexibilní technologie pro tvorbu i rozsáhlejších bezdrátových sítí, u nichž není požadován přenos velkých objemů dat. K jejím hlavním přednostem patří spolehlivost, jednoduchá a nenáročná implementace, velmi nízká spotřeba energie a nízká cena. Protokol je maximálně zjednodušen, aby se dal implementovat do osmibitových mikrokontrolerů [2].

Nejčastějším typem komunikace jsou tzv. **unicast** (jeden k jednomu) a **broadcast** (jeden všem). Z hlediska fyzického propojení sítě jsou podporovány tři topologie:

- 1. topologie typu hvězda,
- 2. topologie typu mesh,
- 3. stromová topologie.

Topologie sítě budou detailněji popsány níže. Tabulka 1 obsahuje některé vybrané parametry systému ZigBee a jeho výhody.

| Frekvenční pásma                    | 868/915 MHz (Evropa/Amerika)<br>a 2,4 GHz (celosvětově)                    |  |  |
|-------------------------------------|----------------------------------------------------------------------------|--|--|
| Spotřeba zařízení v síti<br>(odběr) | jednotky mA                                                                |  |  |
| Zabezpečení                         | Vysoká bezpečnost komunikace<br>díky AES (Advanced<br>Encryption Standard) |  |  |
| Cena                                | nízká (~100 Kč)                                                            |  |  |
| Dosah                               | 10-300m                                                                    |  |  |
| přenosová rychlost                  | až 250kb/s                                                                 |  |  |
| Životnost baterie                   | týdny až roky                                                              |  |  |

Tabulka 1: ZigBee - přehled vybraných technických údajů.

Vrstvová architektura ZigBee je definována standardem IEEE 802.15.4. Převážně pracuje na specifikaci pro průmyslová bezdrátová zařízení s krátkým dosahem.

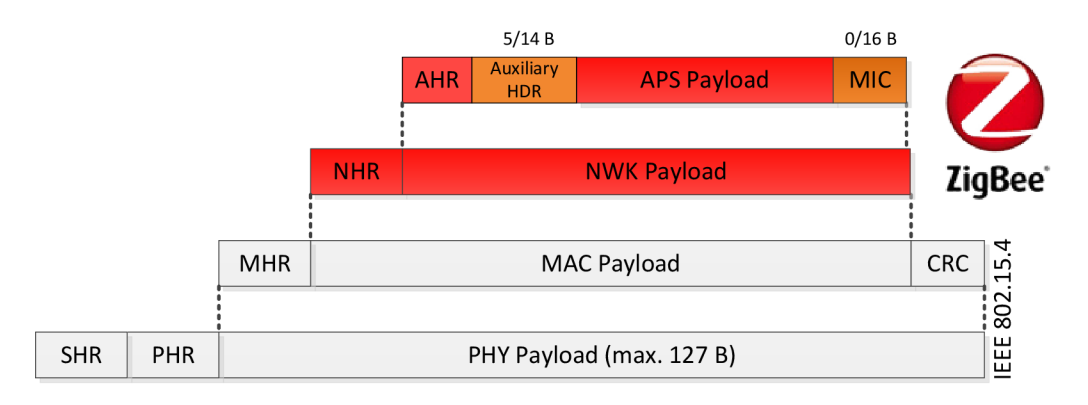

Obrázek 1.1: Vrstvy v architektuře ZigBee [2].

Vrstvová architektura systému ZigBee je znázorněna na obrázku **Obrázek 1.1Chyba! Nenalezen zdroj odkazů.** V dalších podkapitolách budou vrstvy ZigBee architektury popsány s důrazem na nejnižší vrstvy síťového protokolu.

### 1.1 Aplikační vrstva (APL)

Aplikační vrstva, Application Layer (APL) zajišťuje především síťová připojení z pohledu aplikace, skládá se z aplikační podvrstvy, ZigBee objektů a uživatelských aplikačních objektů.

Aplikační vrstva zajištuje [2]:

- definice profilů aplikací,
- správu endpoints (8-bit identifikátor aplikace),
- zabezpečení komunikace,
- konfiguraci zařízení ZC (Coordinator), ZR (Router), ZED (End Device).

#### 1.2 Síťová vrstva (NWK)

Sítová vrstva, Network layer (NWK), zaručuje, že každé zařízení může komunikovat se všemi zařízeními v síti. Síťová vrstva také definuje typ komunikace. Nejčastějším typem komunikace je tzv. unicast (jeden k jednomu) a broadcast (jeden všem).

Při broadcast vysílání je adresa cílového uzlu definována jako 0XFFFF. Při přijmutí paketu s touto adresou je paket přijímacím uzlem uložen do paměti a po náhodně dlouhé době vyslán zpět do sítě. V paměti se uloží sekvenční číslo paketu. Pokud se přijme paket se stejným sekvenčním číslem, pak je tento paket zahozen. Broadcast komunikace se nepotvrzuje [2].

Síťová vrstva zajišťuje:

- konfiguraci nového zařízení (nově přidaná jednotka může v síti vystupovat jako router nebo jako koncové zařízení),
- spuštění sítě,
- připojení do sítě a odpojení od sítě,
- zabezpečení síťové vrstvy,
- směrování rámců v síti,
- udržování směrovacích tabulek (informace o vzniklých cestách mezi uzly),
- vytváření tabulek sousedních uzlů.

### 1.3 Linková vrstva (MAC)

Linková vrstva Media Access Control (MAC) zajištuje [2]:

- definice typu zařízení RFD/FFD (Reduced/Fully Function Device),
- adresování zařízení,
- definice topologie hvězda a peer-to-peer,
- generování Beacon rámců v případě, že je zařízení koordinátorem sítě (slouží pro synchronizaci nebo k probuzení uživatelských zařízení)
- synchronizace zařízení podle hodnot v Beacon rámci,
- vyhrazování časových intervalů pro komunikaci GTS (Guarantee Time Slots),
- vkládání mezirámcových intervalů,
- asociování zařízení se sítí a jejich odpojování.

### 1.4 Fyzická vrstva (PHY)

Fyzická vrstva, Physical Layer (PHY) specifikuje přístup k přenosovému médiu. Kvůli nutnosti implementovat standard ZigBee i do málo výkonných 8 bitových mikrokontrolerů (HC08, x51) bylo dbáno na maximální jednoduchost implementace protokolů. Díky tomu struktura protokolů nezabere více než 30 kB programové paměti.

Fyzická vrstva definuje základní parametry, které musí čip splňovat, jako je minimální citlivost přijímače, maximální vysílací výkon, typ modulace, přenosová rychlost, frekvenční pásmo a podobně.

Fyzická vrstva zajišťuje [2]:

- vypnutí a zapnutí rádiového vysílače,
- přenos a příjem dat,
- výběr frekvenčního kanálu,

- detekci energie na kanálu (Energy Detection),
- zjištění volného kanálu (Clear Channel Assessment),
- zjištění kvality přijímaných dat pomocí Link Quality Indication (LQI) parametru.

#### 1.4.1 Frekvenční pásmo

Fyzická vrstva podporuje tato frekvenční pásma [1]:

780- 787 MHz pro Čínu
950- 956 MHz pro Japonsko
868 - 868.6 MHz pro EU
902 - 928 MHz pro USA
2400 - 2483.5 MHz celosvětově

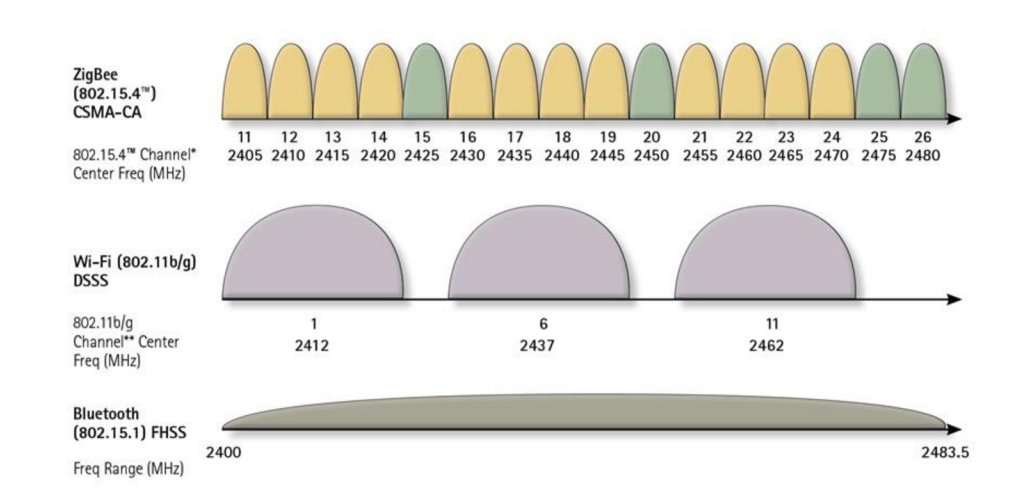

Obrázek 1.2: Zobrazení frekvenčního pásma 2,4GHz pro ZigBee, Wi-Fi a Bluetooth [3]

Podle obrázku **Obrázek 1.2** lze vidět, že v pásmu 2,4GHz jsou ZigBee kanály široké 2 MHz s odstupem 5 MHz. Střední frekvenci každého kanálu lze vypočítat pomocí vzorce (1).

$$f_c(k) = 2405 + 5 \times (k - 11), [MHz]$$
 (1)

kde  $f_c(k)$  je střední frekvence kanálu k v MHz a k je číslo ZigBee kanálu.

#### 1.4.2 Číslování kanálů

V pásmu 868 MHz je k dispozici jeden kanál s modulací Binary Phase-shift Keying (BPSK), v pásmu 915 MHz je k dispozici 10 kanálů s modulací BPSK a v pásmu 2,4 GHz 16 kanálů s modulací Offset-Quadrature Phase-shift Keying (O-QPSK).

### 2 STANDARD IEEE 802.15.4

Bezdrátové osobní sítě WPAN se používají k přenosu informací na relativně krátké vzdálenosti. Spojení uskutečněné sítí WPAN vyžaduje malou nebo žádnou infrastrukturu na rozdíl od bezdrátové sítě WLAN (Wi-Fi). Tato vlastnost umožňuje malé, levné a energeticky úsporné řešení pro širokou škálu zařízení a aplikací.

Standard IEEE 802.15.4 definuje fyzickou vrstvu PHY a linkovou vrstvu MAC pro přenosná a pohyblivá zařízení s malou rychlostí přenosu dat a pracujících obvykle na vzdálenosti menší než 10 m. Rychlost dat je až 250 kb/s s možností snížení podle potřeb zařízení (senzorů) [1].

#### 2.1 Definice typu zařízení

Standard IEEE 802.15.4 definuje 2 typy síťových zařízení:

**FFD** zařízení může vykonávat roli koordinátora sítě (PAN-C), směrovače (R-Router) nebo koncového prvku (ED - End Device). Koordinátor sítě má vždy jedinečnou adresu 0x00, je v síti jen jeden a může komunikovat s jinou WPAN sítí.

**RFD** zařízení je komunikační a senzorické zařízení, které nedisponuje funkcí směrování dat. To znamená, že komunikace s jiným RFD musí být provedena přes FFD zařízení.

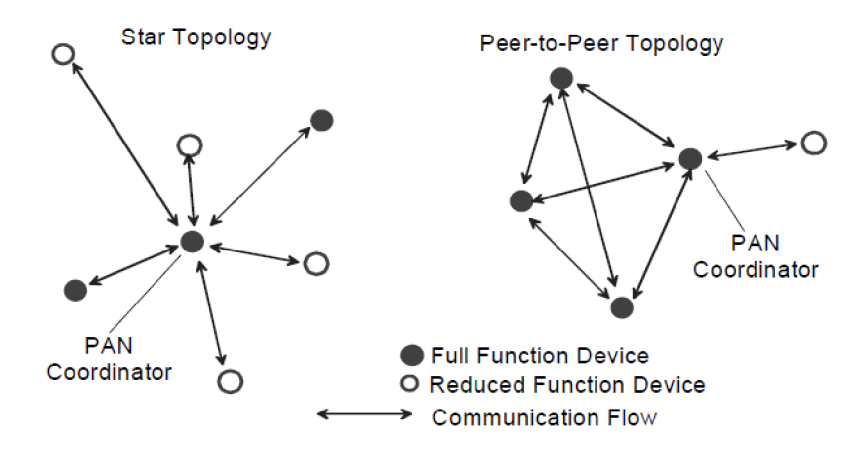

Obrázek 2.1: Topologie hvězda a Peer-to-Peer [1].

#### 2.2 Topologie sítě

IEEE 802.15.4 LR-WPAN může pracovat v jedné ze dvou topologií, a to hvězda nebo peer-to-peer (rovný s rovným). V topologii hvězda komunikuje každé zařízení pouze s PAN koordinátorem, takže se v síti nachází pouze koncová zařízení. V topologii peer-to-peer nemusí jít komunikace přes PAN koordinátora, ale zařízení spolu mohou navzájem komunikovat pouze pokud jsou v dosahu, jak lze vidět na obrázku**Obrázek** 

#### **2.1**.

Peer-to-peer topologie umožňuje implementovat složitější síťové útvary, jako je například mesh.

Standard definuje celkem tři modely přenosu dat:

- přenos dat od koncového zařízení ke koordinátorovi (pouze v topologii hvězda),
- přenos dat od koordinátora k zařízení (pouze v topologii hvězda),
- přenos dat mezi dvěma FFD zařízeními.

### 2.3 Adresace zařízení

Každé zařízení v protokolu 802.15.4 je identifikováno unikátní adresou, která bývá nakonfigurována manuálně nebo přidělena dynamicky koordinátorem sítě. Používá se základní 16-bitová adresa. Tento identifikátor umožňuje komunikaci mezi zařízeními v síti pomocí krátkých adres a umožňuje přenosy mezi zařízeními v rámci nezávislých sítí.

# 3 VÝVOJOVÝ MODUL JENNIC

K fyzické realizaci jsem si vybral Development kit firmy Jennic JN5139-EK010 a kit firmy Atmel ATAVRRZ200, které jsou dostupné v laboratoři *Mobilních komunikací* ústavu radioelektroniky, FEKT, VUT v Brně.

Vývojový kit firmy Jennic JN5139-EK010 poskytuje prostředí pro realizaci ZigBee sítě. Umožňuje vytvořit sítě typu hvězda, strom nebo mesh. Pro naše účely postačí ukázkový program, který je v modulkách nahraný od firmy Jennic.

Souprava Jennic obsahuje:

- hlavní řídící modul s displejem DR001047 V1.1,
- čtyři senzorové moduly DR1048 V1.1.

#### 3.1 Hlavní modul

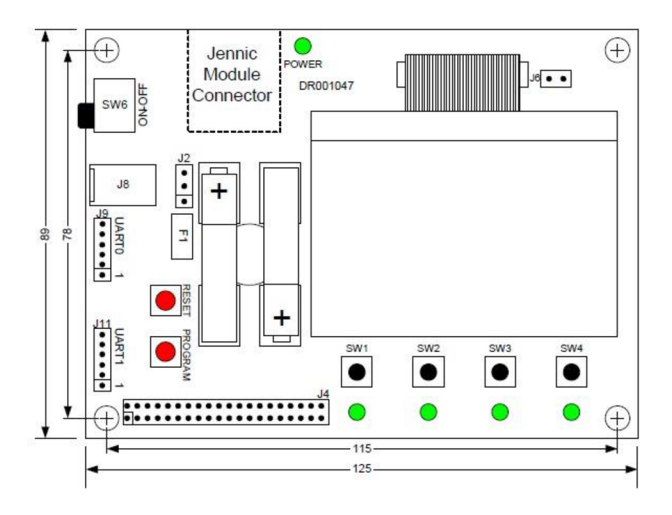

Obrázek 3.1: Hlavní modul DR001047 [4].

- hlavní modul, umožňující rychlý vývoj aplikací, ZigBee ve standardu IEEE 802.15.4 obsahuje tyto komponenty:
- LCD displej 128 x 64 pixelů,
- čidlo vlhkosti a teploty SHT11 s rozsahem od -40°C do 85°C,
- čidlo úrovně osvětlení TAOS TSL2550,
- 5 LED indikátorů a 4 tlačítka,
- sériovou EEPROM,
- UART rozhraní pro komunikaci a programování,
- Jennic konektor pro připojení vysílací části,
- 40 pinový port pro další rozšíření,
- tlačítka RESET a PROGRAMMING.

### 3.2 Senzorový modul

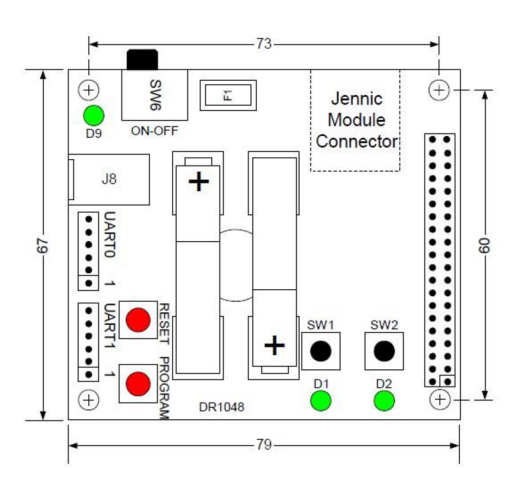

Obrázek 3.2: Senzorový modul DR1048 [5].

- čidlo vlhkosti a teploty SHT11 s rozsahem od -40°C do 85°C,
- čidlo úrovně osvětlení TAOS TSL2550,
- 3 LED indikátory a 2 tlačítka,
- sériovou EEPROM,
- UART rozhraní pro komunikaci a programování,
- Jennic konektor pro připojení vysílací části,
- 40ti pinový port pro další rozšíření,
- tlačítka RESET a PROGRAMMING.

## 4 VYVOJOVÝ KIT ATMEL

Vývojový kit ATAVRRZ200 od firmy Atmel slouží k demonstraci standardu ZigBee. Pracuje v bezlicenčním pásmu 2,4 GHz.

### 4.1 Obsah kitu

Sada obsahuje dva druhy komponentů. Jsou jimi modulová deska s diplejem (Display Board) a modul s rádiem - Radio Controller Boards (RCBs).

Balení obsahuje:

- deska s displejem (1ks)
- moduly s rádiovým vysílačem/přijímačem AT86RF230 (5ks)
- CDROM se softwarem AVR Studio, WinAVR, firmware k modulům a příručka
- AVRISP mkII In-System Programmer (k programování firmwaru)
- adaptér 3V k napájení desky s displejem

#### 4.2 Popis hardwaru

Všech pět modulků RCB obsahuje mikrokontroler ATmega1281V a vysílač AT86FR230. Mikrokontroler má v sobě nahrán firmware pro spuštění demonstrační funkce. Tento program je propojen s vrstvou MAC, PHY a HAL a komunikuje s vysílacím čipem AT86FR230.

Modul RCB se skládá z:

- mikrokontroléru AVR ATmega 1281V
- rádiový vysílač/přijímač AT86FR230 s anténou na tištěném spoji
- dva konektory pro připojení k modulu s displejem
- držák na 2 baterie AAA
- vypínač
- testovací tlačítko
- tři LED diody

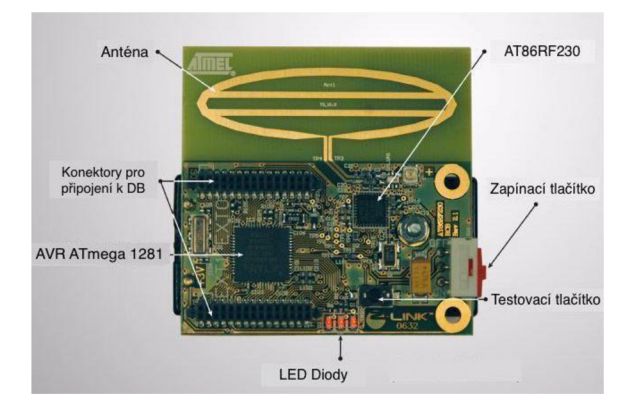

Obrázek 4.1: Popis modulku s rádiem (RCB) [6]

Modul s displejem slouží ke konfiguraci a monitorování zařízení v síti. Po připojení RCB modulu lze modulek naprogramovat pomocí ISP nebo JTAG

Modul s diplejem se skládá z:

- mikroprocesoru AVR ATmega128L
- displeje LCD
- dva konektory pro připojení modulků RCB
- externí konektor na napájení
- držák na 2 baterie AA
- vypínač
- testovací tlačítka a joystic
- konektory na programování ISP a JTAG

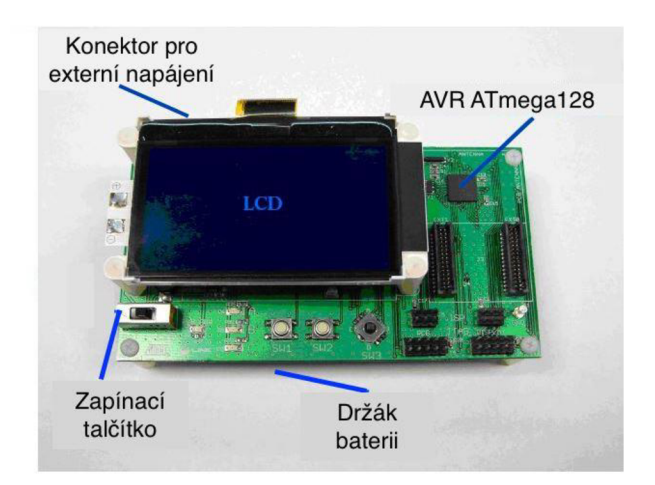

Obrázek 4.2: Popis modulku s displejem [6]

## **5 USB DONGLE CC2531EMK**

### 5.1 Popis

Tento USB dongle od firmy Texas Instruments obsahuje nezbytný hardware pro správné vyhodnocovaní, demonstraci, monitorování a vývoj softwaru pro aplikace v pásmu IEEE 802.15.4 nebo ZigBee. Čip CC2530 v sobě obsahuje optimalizovaný mikroprocesor 8051 a vysílací část na 2.4GHz. Zároveň podporuje rozhraní USB 2.0 a lze ho připojit k počítači. Pracuje a poskytuje rozsáhlou hardwarovou podporu pro manipulaci s pakety, ukládání dat, šifrování dat, ověřování dat, indikaci kvalitu spojení a časové informace o paketech [7].

Dongle je předem naprogramovaný jako paketový zachytávač, který budeme v laboratorní úloze používat k zachytávání ZigBee paketů.

USB dongl se skládá z:

- čipu CC2531 s anténou na tištěném spoji
- rozhraní USB
- dvě LED diody
- dvě malá tlačítka
- konektory pro připojení externích čidel nebo zařízení
- konektor pro programování a ladění řídící jednotky

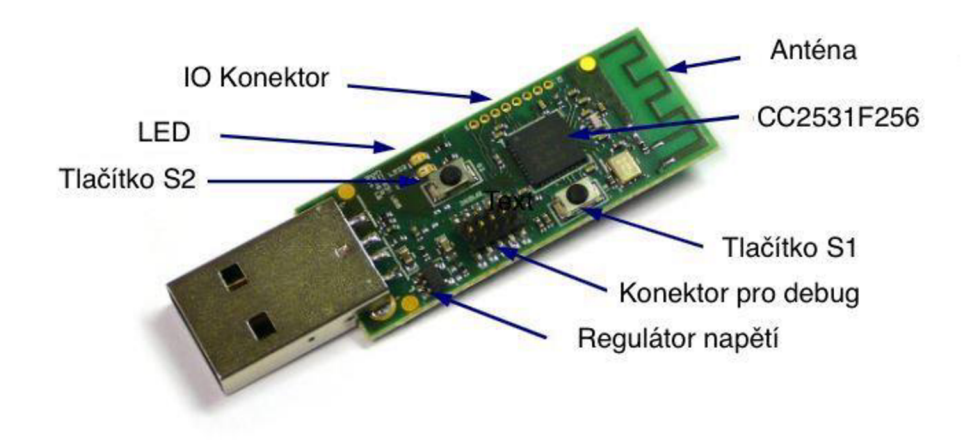

Obrázek 4.3: USB Dongle firmy Texas Instruments [7]

# 6 ZÁVĚR

Hlavním cílem této bakalářské práce bylo popsat jednotlivé vrstvy architektury ZigBee a seznámit se s jejich funkcemi. Druhá část bakalářské práce popisuje laboratorní úlohu. Úlohu má za cíl demonstrovat vybrané parametry a možnosti tohoto standardu.

Pro praktickou realizaci úloh jsem vybral vývojový kit firmy Jennic JN5139-EK010 a vývojový kit firmy Atmel ATAVRRZ200. Oba vývojové kity byly dostupné v laboratoři Mobilních komunikací ústavu radioelektroniky. Vývojový kit firmy Jennic obsahuje jeden hlavní modul a 4 senzorové programovatelné moduly. Senzorové moduly mohou měřit osvětlení, teplotu a vlhkost prostředí. Data ze senzorů se poté vysílají na displej hlavního modulu. Vývojový kit firmy Atmel obsahuje jeden hlavní modul s displejem a konektorem na programování a 5 programovatelných modulků. programu výrobce demonstrovat V ukázkovém od lze funkci vypínačů a světel (LED diod) v topologickém zapojení typu hvězda. V takovém zapojení prochází veškerá komunikace přes jediného PAN koordinátora sítě, který tuto komunikaci řídí.

V laboratorní úloze seznamuji studenty s tímto standardem a s vývojovými kity firmy Atmel a Jennic. V první části laboratorní úlohy si student vyzkouší generování paketu ZigBee pomocí generátoru Rohde&Schwarz SMU200A. Paket poté zachytí pomocí USB Donglu od firmy Texas Instruments a jejich programem SmartRF Packet Sniffer. Druhá část laboratorní úlohy se zabývá fyzickou vrstvou standardu ZigBee. Student má za úkol proměřit pomocí spektrálního analyzátoru Rohde&Schwarz FSP všech 16 kanálů ZigBee, jejich středový kmitočet a výkon. U dvou vybraných poté i jejich šířku pásma. V třetí část má student za úkol zachytit komunikaci modulků firmy Atmel pří zakládání a provozu sítě. Zachytávání paketů zajištuje USB Dongle a program SmartRF Packet Sniffer. V tomto programu student v reálném čase vidí zachytávání paketů a také jejich obsah.

### 7 BIBLIOGRAFIE

- [1] IEEE STANDARD FOR LOCAL AND METROPOLITAN AREA NETWORKS. Part 15.4: Low-Rate Wireless Personal Area Networks (LR-WPANs). New York: IEEE, 314 s. ISBN 978-0-7381-6683-4..
- [2] ING. MILAN ŠIMEK, Ph.D. Bezdrátové senzorové sítě. První. Vysoké učení technické v Brně Fakulta elektrotechniky a komunikačních technologií Ústav telekomunikací Purkyňova 118, 612 00 Brno, 2013, 978-80-214-4638-0.
- [3] DAINTREE NETWORKS INC. *Getting Started with ZigBee and IEEE 802.15.4*. 2004–2010.
- [4] JENNIC. DR1047 Controller Board Reference Manual. Revision 1.1. 2007.
- [5] JENNIC. DR1048 Sensor Board Reference Manual. Revision 1.1. 2007.
- [6] ATAVRRZ200 Demonstration Kit AT86RF230 (2450 MHz band) Radio Transceiver. Atmel.com [online]. 2006 [cit. 2017-05-23]. Dostupné z: http://www.atmel.com/tools/ATAVRRZ201AVRZ-LINK5-PACK2\_4GHZRCB.aspx?tab=documents
- [7] USB Dongle: CC2531 USB Hardware User's Guide. *TI*. b.r. Dostupné také z: http://www.ti.com/lit/ug/swru221a/swru221a.pdf
- [8] *ROHDE & SCHWARZ. Generation of IEEE 802.15.4 Signals. Application Note. b.r.* b.r.

# SEZNAM SYMBOLŮ, VELIČIN A ZKRATEK

| fc(k) stredni frekvence ZigBee kana | análu. | ZigBee l | frekvence | střední | fc(k) |
|-------------------------------------|--------|----------|-----------|---------|-------|
|-------------------------------------|--------|----------|-----------|---------|-------|

| APL    | Application Layer                                 |
|--------|---------------------------------------------------|
| ACK    | Acknowledgement                                   |
| BI     | Beacon Interval                                   |
| BO     | Beacon Order                                      |
| BPSK   | Binary Phase-shift Keying                         |
| DB     | Display Board                                     |
| ED     | End Device                                        |
| EMC    | Electromagnetic Compatibility,                    |
| FFD    | Full Function Device                              |
| IEEE   | Institute of Electrical and Electronics Engineers |
| ISP    | In System Programming                             |
| IFS    | Inter Frame Spacing                               |
| JTAG   | Joint Test Actoin Group                           |
| LED    | Light-Emitting Diode                              |
| TI     | Texas Instruments                                 |
| MAC    | Media Access Control                              |
| NWK    | Network                                           |
| O-QPSK | Offset-Quadrature Phase-shift Keying              |
| PAN    | Personal Area Network                             |
| PHY    | Physical Layer                                    |
| R&S    | Rohde&Schwarz                                     |
| RCB    | Radio Controller Boards                           |
| RFD    | Reduced Function Device                           |
| SD     | Superframe Duration                               |
| WPAN   | Wireless Personal Area Network                    |

# SEZNAM PŘÍLOH

| A. Laboratorní úloha     |                 |    |  |  |  |
|--------------------------|-----------------|----|--|--|--|
| A.1                      | Zadání          |    |  |  |  |
| A.2                      | Teoretický úvod |    |  |  |  |
| A.3                      | Postup měření   |    |  |  |  |
| B. Vzoro                 | vý protokol     | 34 |  |  |  |
| C. Obsah přiloženého DVD |                 |    |  |  |  |

## A. LABORATORNÍ ÚLOHA

#### A.1 Zadání

- 1. Seznamte se systémem ZigBee
- 2. Seznamte se s obsluhou spektrálního analyzátoru Rohde&Schwarz FSP a generátoru Rohde&Schwarz SMU200A, moduly ZigBee JN5139-EK010 a ATAVRRZ200, programem TI SmartRF Packet Sniffer a se zapojením pracoviště.
- **3.** Vytvořte pomocí programu Excel ZigBee paket a vysílejte ho generátorem Rohde&Schwarz SMU200A, poté ho zachyť te pomocí USB Donglu.
- **4.** S použitím spektrálního analyzátoru zobrazte a proměřte všech 16 rádiových kanálů pro ZigBee, zobrazte šířku vybraného kanálu ZigBee změřte úroveň výkonu a přepočítejte na mW.
- **5.** Zachyťte a popište komunikaci mezi PAN koordinátorem s modulky Atmel při vytváření sítě a při fungování tlačítko světlo (LED dioda).

#### A.2 Teoretický úvod

ZigBee je bezdrátová komunikační technologie postavená na standardu IEEE 802.15.4 5. Patří do skupiny personálních bezdrátových sítí Personal Area Network (PAN) například stejně jako technologie Bluetooth.

Zigbee pracuje ve těchto pásmech:

| • | 780- 787 MHz      | pro Čínu     |
|---|-------------------|--------------|
| • | 950- 956 MHz      | pro Japonsko |
| • | 868 – 868.6 MHz   | pro EU       |
| • | 902 – 928 MHz     | pro USA      |
| • | 2400 – 2483.5 MHz | celosvětově  |

V pásmu 868 MHz je k dispozici jeden kanál s modulací Binary Phase-shift Keying (BPSK), v pásmu 915 MHz je k dispozici 10 kanálů s modulací BPSK. a v pásmu 2,4 GHz 16 kanálů s modulací Offset-Quadrature Phase-shift Keying (O-QPSK).

$$f_c(k) = 2405 + 5 \times (k - 11), [MHz]$$
 (1)

Zigbee využívá při komunikaci komunikační protokol, který se skládá ze tří částí:

- fyzická a MAC vrstva
- síťová vrstva (NWK)
- aplikační vrstva (APL)

|                      |                            |                     | Bytes: 2                        | 1                         | 020               | 014                   | n               | 2                         |
|----------------------|----------------------------|---------------------|---------------------------------|---------------------------|-------------------|-----------------------|-----------------|---------------------------|
|                      |                            |                     | Frame Control<br>Field (FCF)    | Sequence<br>Number (SN)   | Adress<br>Fields  | Aux. Sec.<br>Header   | Data<br>Payload | Frame Check<br>Seq. (FCS) |
|                      |                            |                     |                                 | MAC He<br>(MH             | eader<br>R)       |                       | MAC Payload     | MAC Footer<br>(MFR)       |
|                      |                            |                     |                                 |                           | MAC Protoc<br>(MP | col Data Unit<br>PDU) |                 |                           |
| Bytes:4              | 1                          | 1                   |                                 |                           |                   | 5127                  |                 |                           |
| Preamble<br>Sequence | Start of Fr.<br>Del. (SFD) | Frame<br>Length     | PHY Service Data Unit<br>(PSDU) |                           |                   |                       |                 |                           |
| Synchroniza<br>(Sl   | ation Header<br>HR)        | PHY Header<br>(PHR) | PHY Payload                     |                           |                   |                       |                 |                           |
|                      |                            |                     |                                 | PHY Protocol Da<br>(PPDU) | ta Unit           |                       |                 |                           |

Obrázek A.1: schéma PHY/MAC protokolu

Zigbee využívá při komunikaci čtyř typů rámců. Ty jsou řídící nebo datové:

- beacon Frame
- data Frame
- acknowledgment Frame
- MAC Command Frame

Standard IEEE 802.15.4 definuje 2 typy síťových zařízení:

**FFD** zařízení může vykonávat roli koordinátora sítě (PAN-C), směrovače (R-Roouter) nebo koncového prvku (ED - End Device). Koordinátor sítě má vždy jedinečnou adresu 0x00, je v síti jen jeden a může komunikovat s jinou WPAN sítí.

**RFD** zařízení je komunikační a senzorické zařízení, které nedisponuje funkcí směrování dat, to znamená, že komunikace s jiným RFD musí být přes FFD.

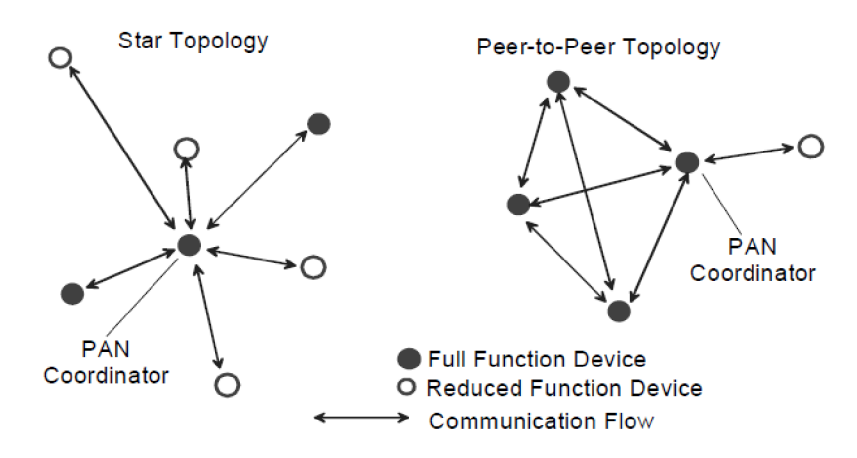

Obrázek A.2: Topologie hvězda a Peer-to-Peer [1].

#### A.2.1. Demonstrační program modulků RZ200

Vývojové modulky od firmy Atmel jsou výrobcem naprogramovány tak, aby demonstrovaly praktické využití Zigbee v praxi. Znázorňují modelovou situaci kdy hlavní modul s displejem se chová jako PAN koordinátor a modulky RCB mají funkci vypínače nebo LED diody [6].

#### A.2.2. Utváření sítě

Síť je sestavená do typu hvězda, to znamená, že veškerá komunikace probíhá přes PAN koordinátora takže přímá komunikace mezi koncovými zařízeními není povolena. PAN koordinátor také celou síť vytváří a po zapnutí vybírá volný kanál, na kterém bude vysílat. Na každém z kanálů 11 až 26 proto vyšle *Beacon Request*. Při tomto kroku se na displeji zobrazí *Scanning channels*, při kterém můžeme vidět, který kanál se aktuálně prohledává. Pokud už je na kanálu vytvořená jiná síť, PAN koordinátor této sítě na něj zareaguje odpovědí. Pokud je kanál volný, zůstane *Beacon Request* bez odpovědi. Síť se poté vytvoří na nejnižším volném kanále [6].

### A.2.3. Připojení koncového zařízení

Po zapnutí každého koncového zařízení se spustí funkce, která na každém z kanálů 11 až 26 vyšle *Beacon Request* a zaznamená si všechny odpovědi od PAN koordinátorů, kteří jsou v dosahu. Koncové zařízení potom vybere kanál na kterém vysílá PAN koordinátor, kterého podle PAN ID hledal. Poté se koncové zařízení pokusí připojit a při úspěšném připojení teprve obdrží adresu.

První připojené koncové zařízení dostane přiřazenou funkci výstupu LEDs zajištěnou LED diodami. Dalším zařízením bude přiřazena funkce vstupu-přepínače(switch) zajištěného tlačítkem T1. Druhé zařízení bude do sítě přidáno jako Switch 1, třetí jako Switch 2 a čtvrté jako Switch 3.

Tlačítkem SW1 pod displejem na PAN koordinátoru dokončíte konfiguraci sítě a koncová zařízení budou pracovat podle toho jak byla nadefinována [6].

### A.2.4. Výsledná funkce sítě

Poté, co jsme dokončili konfiguraci sítě budou koncová zařízení pracovat tak, že při stisku tlačítka T1 na koncovém zařízení se pošle zpráva PAN koordinátorovi aby oznámil výstupnímu koncovému zařízení s LED diodami přepnutí stavu. Koncové zařízení, které má v síti přidělenou Switch 1 bude přepínat LED diodu D1, zařízení Switch 2 bude přepínat LED diodu D2 a zařízení Switch 3 bude přepínat LED diodu D3.

Během provozu sítě jsou na displeji zaznamenávány informace o koncových zařízeních jako je počet stisknutí tlačítka, úroveň výkonu přijatého signálu PAN koordinátorem v dBm a aktuální stav každé LED diody [6].

#### A.2.5. Demonstrační program modulků JENNIC

Modulky Jennic jsou od výrobce naprogramovány programem ZigBee Home Sensor demo. Tento program zobrazuje na hlavním modulku s displejem údaje, které naměří ze svých čidel připojené senzorové modulky. Na displeji tak můžeme vidět hodnotu z čidla vlhkosti, čidla teplo a čidla úrovně osvětlení v místnosti.

#### A.2.6. Utváření sítě

Po zapnutí hlavního modulku s displejem se zobrazí logo JENNIC. Pod tímto logem můžeme vidět funkci tlačítek, které se najdeme pod displejem. Pomocí tlačítek +/- vybereme kanál, na kterém chceme vysílat. Poté stiskněte tlačítko **Done**, tím se vytvoří síť a modul čeká na připojení modulků se senzory do sítě. Po připojení modulků se senzory do sítě můžeme vidět hodnoty, které naměří. Pomocí tlačítek lze přepínat zobrazení z jednotlivých čidel.

#### A.3 Postup měření

**ad.3** Zapnětě počítač a přihlaste se. Na ploše najdete soubor v excelu s názvem IEEE-802.15.4-Frame-Builder a otevřete jej. Je to vzorový dokument excel pro tvorbu paketů do Rohde&Schwarz SMU200A. Nejprve je potřeba povolit makra a ovládací prvky ActiveX. To provedeme tak, že v upozornění o zabezpečení klikneme na **povolit obsah**. V listu General je popsán standard IEEE-802.15.4, frekvenční pásma, PHY a MAC datový protokol a O-QPSK modulaci. Přepněte se do listu O-QPSK. Zde najdete obrázek s popisem celého PHY protokolu a možnost vygenerování si takového paketu.

Začneme stisknutím tlačítkem **Reset**, kterým dáme celý dokument do původní podoby. V první odstaveci nastavíme:

- PAN ID Comp.: NO
- Frame Type: Data

Po zadání všech polí parametrů pro MAC vrstvu stiskneme tlačítko **update MHR**, tím hodnoty potvrdíme. Při správném zadání tlačítko zezelená. Na řádku *Data Playload* zadejte data, která budete přenášet. Zadat lze pouze hodnoty 00 až FF. Pokračujte stisknutím tlačítka **Calc. FCS** a **Update MPDU**, tím jsme uzavřeli celý MAC protokol.

Poté je potřeba přidat data pro PHY vrstvu. Patří sem synchronizační hlavička SHR a informace *Frame Lenght* o délce protokolu MPDU. Synchronizační hlavička vychází ze standardu IEEE 802.15.4 a pro zachování kompatibility se ZigBee nesmí být změněna. Délka protokolu MAC rámce je zobrazena jako jedno-bytové číslo pod zkratkou Len a závisí na objemu přenášených dat. Tlačítkem **PPDU** uzavřeme celý PHY protokol. Aby měl USB dongl dostatek času na zpracování přijatých dat, je potřeba na řádku IFS (Inter Frame Spacing) doplnit **6** *bytes*.

Tlačítky **Create Data** List a **Create Ctr List** vygenerujeme data pro generátor a uložíme je na flash disk.

Zapnětě Rohde&Schwarz SMU200A, kterým budeme generovat paket ZigBee. Po zapnutí můžete vidět celý vysílací kanál.

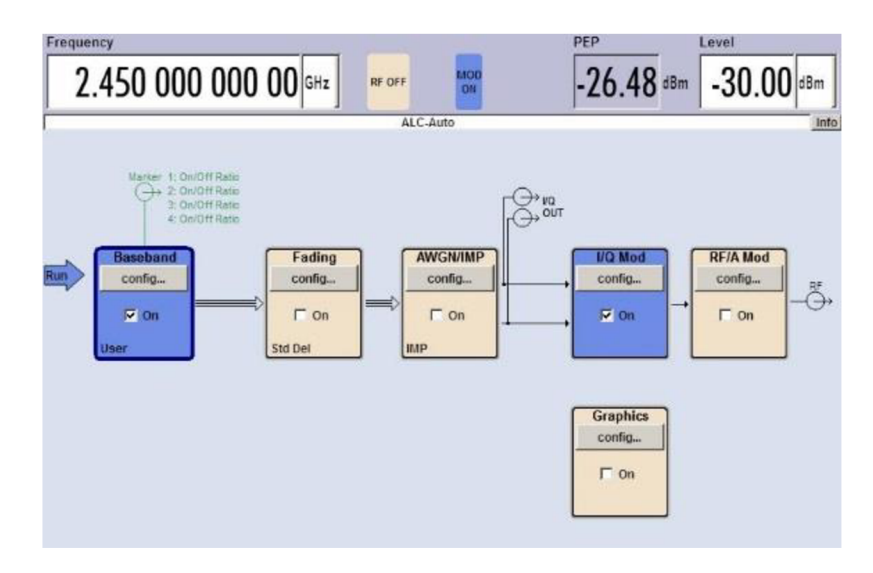

Obrázek A.3: Obrazovka generátoru R&S SMU200A

Vyjměte flash disk z počítače a zapojte jej do Rohde&Schwarz SMU200A. V okénku Baseband je potřeba nastavit jako zdroj dat náš soubor v excelu. To uděláme tak, že klikneme na **config- Custom Digital Mod.** Jako Data source zvolíme Data list. Tlačítky **Select Data List** a **Select Control List** zvolíme naše data vygenerované z excelového souboru. Potvrdíme tlačítkem Select. Dále zkontrolujte a případně opravte další nastavení:

- Set acc to standard na User
- Symbol Rate 1Msym/s,
- Coding OFF
- Modulation type user
- Load user Mapping 15.4-OQPSK
- Filter Root cosine
- Rill Off Factor 0.35
- Power Ramp cont. On/cosine/1.00sym.

Okno zavřeme a stiskneme **On** na kartě **Baseband**.

Na kartě I/Q Mod zvolíme Internal Basseband I/Q

Tlačítkem FREQ zvolte frekvenci kanálu na kterém ZigBee bude vysílat

Tlačítkem LEVEL nastavte velikost signálu na -30dBm. Modulaci spustíme tlačítkem I/Q Mod poté zapneme vysílání tlačítkem RF/A Mod.

Na ploše otevřete program Packet Sniffer. Program je od firmy Texas Instrument. A slouží k zachytávání paketů přes USB Dongle připojený k počítači. Zvolte možnost IEEE 802.15.4/ZigBee, poté stiskněte tlačítko **Start**. V kolonce Capture device uvidítě připojený USB Dongle CC2531. V kolonce Radio configuration zvolíme kanál nebo frekvenci zařízení. Poté můžeme program spustit klávesou F5 nebo tlačítkem v v vrchní liště. Můžete sledovat průběh zachytávání paketů.

Po několika vteřinách úspěšného přijímání paketů můžeme zachytávání vypnout pomocí tlačítka **n**ebo klávesou F6.

Prohlédněte se zachycené pakety a zapište je do tabulkyTabulka 2:

Tabulka 2: Zachycený paket

| Len. | Туре | Sec | PnD | Ack | PAN | Seq | Dest<br>PAN | Dest.<br>Addr | Source<br>PAN | Source<br>Addr | MAC<br>playload | LQI | FCS |
|------|------|-----|-----|-----|-----|-----|-------------|---------------|---------------|----------------|-----------------|-----|-----|
|      |      |     |     |     |     |     |             | 1.001         |               |                | prayroud        |     |     |

Napiště ve které části paketu se nachází vámi vysílaná data:.....

- ad.4 Zapněte spektrální analyzátor a nastavte:
  - tlačítkem FREQ start FREQ Start 2400 MHz Stop 2485 MHz;
  - AMPT RF ATTEN MANUAL 50 dB,
  - REF LEVEL 10 dBm,
  - RANGE LOG 70 dB,
  - UNIT dBm;
  - tlačítkam SWEEP SWEEPTIME MANUAL 2,5 ms;
  - tlacitkem BW RES BW MANUAL 1 MHz
  - VIDEO BW MANUAL 1 MHz.

Ověřte, zda je Jennic modul zapnutý a připojený ke spektrálnímu analyzátoru. Zapněte i druhý modulek, který bude přenášet informace na displej.

Modulek ovládejte pomocí tlačítek. Tlačítkem Reset se vrátíte na úvodní obrazovku Jennic. Pomocí tlačítek **+/-** vyberte kanál, který chcete měřit a potvrďte tlačítkem Done. Kanál se poté zobrazí na spektrálním analyzátoru.

Nyní spusťte paměťový mód pomocí:

- TRACE DETECTOR DETECTOR MAX PEAK,
- TRACE SELECT TRACE 1,
- CLEAR/WRITE, MAX HOLD

Tlačítkem MKR a tlačítky MAKER 1 a MAKER 2 změřte centrální kmitočet, šířku pásma a výkon, který přepočítejte na mW. Pomocí vzorce (1) spočítejte kmitočty standardu ZigBee. Naměřené hodnoty zapište do tabulkyTabulka 3:

| Č. kanálu | Kmitočet<br>(vypočtený) | Kmitočet<br>(změřený) | Výkon nosné | Výkon nosné |
|-----------|-------------------------|-----------------------|-------------|-------------|
|           | [MHz]                   | [MHz]                 | [dBm]       | [mW]        |
| 11        |                         |                       |             |             |
| 12        |                         |                       |             |             |
| 13        |                         |                       |             |             |
| 14        |                         |                       |             |             |
| 15        |                         |                       |             |             |
| 16        |                         |                       |             |             |
| 17        |                         |                       |             |             |
| 18        |                         |                       |             |             |
| 19        |                         |                       |             |             |
| 20        |                         |                       |             |             |
| 21        |                         |                       |             |             |
| 22        |                         |                       |             |             |
| 23        |                         |                       |             |             |
| 24        |                         |                       |             |             |
| 25        |                         |                       |             |             |
| 26        |                         |                       |             |             |

Tabulka 3: Měřené kanály Zigbee

Změřte šířku dvou vybraných kanálu ZigBee, zapište jejich úroveň výkonu a poté ji přepočítejte na mW. Naměřené hodnoty zapište do tabulkyTabulka 4:

| Tabu | lka 4:    | Vybran | é kanály | ZigB | ee p | ro zm      | ěření š    | ířky pásn | na    |
|------|-----------|--------|----------|------|------|------------|------------|-----------|-------|
| č.   | <b>/1</b> | ăm     | ,        | TZ   | • /  | <b>v</b> , | <b>T</b> 7 | • . • .   | \$7/1 |

| Č. kanálu | Šířka pásma | Kmitočet<br>(vypočtený) | Kmitočet<br>(změřený) | Výkon<br>nosné | Výkon<br>nosné |  |
|-----------|-------------|-------------------------|-----------------------|----------------|----------------|--|
|           | [MHz]       | [MHz]                   | [MHz]                 | [dBm]          | [mW]           |  |
|           |             |                         |                       |                |                |  |
|           |             |                         |                       |                |                |  |

ad.5 V programu Packet Sniffer klikněte na koš a zastavte zachytávání. Při opětovném spuštění zachytávání tlačítkem budou vymazány předchozí záznamy. Zapněte PAN koordinátora přepnutím přepínače do polohy BAT. Zapojený modulek je potřeba také zapnout a to tažením červeným vypínačem směrem k displeji. Zachycenou komunikaci zapište do tabulkyTabulka 5:

|   | Typ paketu | Popis informace | Vysílá | Příjemce |  |  |
|---|------------|-----------------|--------|----------|--|--|
| 1 |            |                 |        |          |  |  |
| 2 |            |                 |        |          |  |  |

Tabulka 5: Zachycené pakety komunikace

PAN koordinátor vytvořil síť, nyní můžeme zapnout modulek, který se pokusí přihlásit do sítě. Zachycenou komunikaci zapište do tabulky Tabulka 6:

|   | Typ paketu | Popis informace | Vysílá | Příjemce |
|---|------------|-----------------|--------|----------|
| 1 |            |                 |        |          |
| 2 |            |                 |        |          |
| 3 |            |                 |        |          |
| 4 |            |                 |        |          |
| 5 |            |                 |        |          |
| 6 |            |                 |        |          |
| 7 |            |                 |        |          |
| 8 |            |                 |        |          |

Tabulka 6: Zachycené pakety komunikace

Zapněte další modulky a připojte je do sítě jako Switch. Přidělené adresy všech zařízením v síti potom zapište do tabulkyTabulka 7:

Tabulka 7: Adresy zařízení v síti

| Zařízení            | PAN<br>koordinátor | LED | Switch 1 | Switch 2 | Switch 3 |
|---------------------|--------------------|-----|----------|----------|----------|
| Přidělená<br>Adresa |                    |     |          |          |          |

Po připojení všech zařízení zmáčkněte tlačítkem SW1 pod displejem na PAN koordinátoru, tím dokončíte konfiguraci sítě. Zapište komunikaci do tabulky Tabulka 8:

|   | Typ paketu | Popis informace | Vysílá | Příjemce |
|---|------------|-----------------|--------|----------|
| 1 |            |                 |        |          |
| 2 |            |                 |        |          |
| 3 |            |                 |        |          |
| 4 |            |                 |        |          |

Tabulka 8: Zachycené pakety komunikace

Nyní již je síť hotová. Po stiskněte tlačítko T1 na některém z modulků Switch. Tím zapneme LED diodu na modulku, který jsme si nakonfigurovali jako LED. Komunikaci po stisknutí tlačítka zapište do tabulkyTabulka 9:

Tabulka 9: Zachycené pakety komunikace

|   | Typ paketu | Popis informace | Vysílá | Příjemce |
|---|------------|-----------------|--------|----------|
| 1 |            |                 |        |          |
| 2 |            |                 |        |          |
| 3 |            |                 |        |          |
| 4 |            |                 |        |          |

### Použité přístroje a pomůcky:

Generátor Rohde&Schwarz SMU200A Spektrální analyzátor Rohde&Schwarz FSP Vývojový kit ZigBee JN5139-EK010 Vývojový kit ZigBee ATAVRRZ200 USB Dongle CC2531EMK

# **B. VZOROVÝ PROTOKOL**

| 1 400 | Tabulka 10. Zachyceny paket |     |     |     |     |      |        |        |        |        |          |     |     |
|-------|-----------------------------|-----|-----|-----|-----|------|--------|--------|--------|--------|----------|-----|-----|
| Len.  | Туре                        | Sec | PnD | Ack | PAN | Seq  | Dest   | Dest.  | Source | Source | MAC      | LQI | FCS |
|       |                             |     |     |     |     |      | PAN    | Addr   | PAN    | Addr   | playload |     |     |
|       | data                        | 0   | 0   | 1   | 0   | 0x01 | 0x2222 | 0x1234 | 0x4444 | 0xABCD | Zaslaná  | 0-  | OK  |
|       |                             |     |     |     |     |      |        |        |        |        | data     | 255 |     |

Tabulka 10: Zachycený paket

Napiště ve které části paketu se nachází vámi vysílaná data: MAC Playload Zaznamenané hodnoty z programu TI Packet Sniffer

| 🚸 Tex             | 🤻 Texas Instruments SmartRF Packet Sniffer IEEE 802.15.4 MAC and ZigBee 2003 |           |              |                        |                                |                       |                            |                        |                            |                         |                             |                         |           |           |    |
|-------------------|------------------------------------------------------------------------------|-----------|--------------|------------------------|--------------------------------|-----------------------|----------------------------|------------------------|----------------------------|-------------------------|-----------------------------|-------------------------|-----------|-----------|----|
| File              | Settings                                                                     | Help      |              |                        |                                |                       |                            |                        |                            |                         |                             |                         |           |           |    |
| D 🗎               | 🗋 🚘 🔲 🛅 🕨 🕼 🍹 🦓 🛛 ZigBee 2003 🛛 💆                                            |           |              |                        |                                |                       |                            |                        |                            |                         |                             |                         |           |           |    |
| P.nbr.<br>RX<br>1 | Time (us)<br>+0<br>=0                                                        | Length    | Туре<br>ДАТА | Fran<br>Sec Pnd<br>0 0 | ne control fie<br>Ack.reg<br>1 | Hd<br>PAN_compr<br>0  | Sequence<br>number<br>0x01 | Dest.<br>PAN<br>0x2222 | Dest.<br>Address<br>0x1234 | Source<br>PAN<br>0x4444 | Source<br>Address<br>0xABCD | MAC payload<br>11<br>22 | LQI<br>36 | FCS<br>OK | Î  |
| P.nbr.<br>RX<br>2 | Time (us)<br>+1728<br>=1728                                                  | Length    | Type<br>DATA | Fran<br>Sec Pnd<br>0 0 | Ack.reg                        | eld<br>PAN_compr<br>0 | Sequence<br>number<br>0x01 | Dest.<br>PAN<br>0x2222 | Dest.<br>Address<br>0x1234 | Source<br>PAN<br>0x4444 | Source<br>Address<br>0xABCD | MAC payload<br>11<br>22 | LQI<br>36 | FCS<br>OK |    |
| P.nbr.<br>RX<br>3 | Time (us)<br>+864<br>=2592                                                   | Length    | Type<br>DATA | Fran<br>Sec Pnd<br>0 0 | ne control fie<br>Ack.reg<br>1 | Hd<br>PAN_compr<br>0  | Sequence<br>number<br>0x01 | Dest.<br>PAN<br>0x2222 | Dest.<br>Address<br>0x1234 | Source<br>PAN<br>0x4444 | Source<br>Address<br>0xABCD | MAC payload<br>11<br>22 | LQI<br>36 | FCS<br>OK |    |
| P.nbr.<br>RX<br>4 | Time (us)<br>+864<br>=3456                                                   | Length    | Type<br>DATA | Fran<br>Sec Pnd<br>0 0 | ne control fie<br>Ack.reg<br>1 | ld<br>PAN_compr<br>0  | Sequence<br>number<br>0x01 | Dest.<br>PAN<br>0x2222 | Dest.<br>Address<br>0x1234 | Source<br>PAN<br>0x4444 | Source<br>Address<br>0xABCD | MAC payload<br>11<br>22 | LQI<br>36 | FCS<br>OK |    |
| P.nbr.<br>RX<br>5 | Time (us)<br>+864<br>=4320                                                   | Length    | Type<br>DATA | Fran<br>Sec Pnd<br>0 0 | ack.reg<br>1                   | ld<br>PAN_compr<br>0  | Sequence<br>number<br>0x01 | Dest.<br>PAN<br>0x2222 | Dest.<br>Address<br>0x1234 | Source<br>PAN<br>0x4444 | Source<br>Address<br>0xABCD | MAC payload<br>11<br>22 | LQI<br>36 | FCS<br>OK |    |
| P.nbr.            | Time (us)                                                                    |           |              | Fran                   | e control fie                  | ld                    | Sequence                   | Dest.                  | Dest.                      | Source                  | Source                      | MAC payload             |           |           | Ψ. |
| Capti             | uring device                                                                 | Radio (   | Configura    | ation Sele             | ect fields P                   | acket details   .     | Address book               | (   Display f          | ilter   Time               | line                    |                             |                         |           |           |    |
| IE                | EE 802.15.                                                                   | 1 Channel |              | 0x14 (2                | 150 MHz)                       | V                     |                            |                        |                            |                         |                             |                         |           |           |    |
| Packet            | count: 753                                                                   |           | Error        | r count: 1             |                                | Filter off            |                            | RF device              | CC2531                     | Channe                  | el: 20 [0x14                | ]                       |           |           |    |

Obrázek B.1: Zaznamenané hodnoty z programu TI Packet Sniffer

| Č. kanálu | Kmitočet<br>(vypočtený) | Kmitočet<br>(změřený) | Výkon nosné | Výkon nosné |
|-----------|-------------------------|-----------------------|-------------|-------------|
|           | [MHz]                   | [MHz]                 | [dBm]       | [mW]        |
| 11        | 2405                    | 2405±0,5              | 1~3         | 1,2~2       |
| 12        | 2410                    | 2410±0,5              | 1~3         | 1,2~2       |
| 13        | 2415                    | 2415±0,5              | 1~3         | 1,2~2       |
| 14        | 2420                    | 2420±0,5              | 1~3         | 1,2~2       |
| 15        | 2425                    | 2425±0,5              | 1~3         | 1,2~2       |
| 16        | 2430                    | 2430±0,5              | 1~3         | 1,2~2       |
| 17        | 2435                    | 2435±0,5              | 1~3         | 1,2~2       |
| 18        | 2440                    | 2440±0,5              | 1~3         | 1,2~2       |
| 19        | 2445                    | 2445±0,5              | 1~3         | 1,2~2       |
| 20        | 2450                    | 2450±0,5              | 1~3         | 1,2~2       |
| 21        | 2455                    | 2455±0,5              | 1~3         | 1,2~2       |
| 22        | 2460                    | 2460±0,5              | 1~3         | 1,2~2       |
| 23        | 2465                    | 2465±0,5              | 1~3         | 1,2~2       |
| 24        | 2470                    | 2470±0,5              | 1~3         | 1,2~2       |
| 25        | 2475                    | 2475±0,5              | 1~3         | 1,2~2       |
| 26        | 2480                    | 2480±0,5              | 1~3         | 1,2~2       |

Tabulka 11: Měřené kanály Zigbee

Změřte šířku dvou vybraných kanálu ZigBee, zapište jejich úroveň výkonu a poté ji přepočítejte na mW. Naměřené hodnoty zapište do tabulky Tabulka 4:

| Č. kanálu | Šířka pásma | Kmitočet<br>(vypočtený) | Kmitočet<br>(změřený) | Výkon<br>nosné | Výkon<br>nosné |  |
|-----------|-------------|-------------------------|-----------------------|----------------|----------------|--|
|           | [MHz]       | [MHz]                   | [MHz]                 | [dBm]          | [mW]           |  |
| 24        | 2,2         | 2470                    | 2470,1                | 2,3            | 1,698          |  |
| 26        | 2,1         | 2480                    | 2480,1                | 2,1            | 1,622          |  |

Tabulka 12: Vybrané kanály ZigBee pro změření šířky pásma

Tabulka 13: Zachycené pakety komunikace

|   | Typ paketu     | Popis informace             | Vysílá | Příjemce |  |
|---|----------------|-----------------------------|--------|----------|--|
| 1 | Beacon Request | Prohledá všechny kanály     | PAN    | Jiný PAN |  |
| 2 | MAC payload    | Poslání dat o založení sítě | PAN    | Jiný PAN |  |

PAN koordinátor vytvořil síť, nyní můžeme zapnout modulek, který se pokusí přihlásit do sítě. Zachycenou komunikaci zapište do tabulky:

Tabulka 14: Zachycené pakety komunikace

|   | Typ paketu               | ketu Popis informace Vysílá |         | Příjemce |
|---|--------------------------|-----------------------------|---------|----------|
| 1 | Beacon Reques            | Vyhledávání PAN             | modulek | PAN      |
| 2 | Superframe specification | Odpověď s údaji             | PAN     | modulek  |
| 3 | Asociation request       | Žádost o připojení          | modulek | PAN      |
| 4 | ACK                      | Potvrzení přijmu            | PAN     | modulek  |
| 5 | Data request             | Žádost o adresu             | modulek | PAN      |
| 6 | ACK                      | Potvrzení přijmu            | PAN     | modulek  |
| 7 | Short adress             | Přidělení adresy            | PAN     | modulek  |
| 8 | ACK                      | Potvrzení přijmu            | modulek | PAN      |

Zapněte další modulky a připojte je do sítě jako Switch. Přidělené adresy všech zařízením v síti potom zapište do tabulky Tabulka 7:

Tabulka 15: Adresy zařízení v síti

| Zařízení            | PAN<br>koordinátor | LED     | Switch 1 | Switch 2 | Switch 3 |
|---------------------|--------------------|---------|----------|----------|----------|
| Přidělená<br>Adresa | Pokaždé            | Pokaždé | Pokaždé  | Pokaždé  | Pokaždé  |
|                     | jiné               | jiné    | jiné     | jiné     | jiné     |

| 🎝 Texas Instruments SmartRF Packet Sniffer IEEE 802.15.4 MAC and ZigBee 2003                                                                                                    |  |  |  |  |  |
|----------------------------------------------------------------------------------------------------|--|--|--|--|--|
| File Settings Help                                                                                                    |  |  |  |  |  |
|                                                                                                    |  |  |  |  |  |
| Photic, Time (us)         Length         Transe control field         Sequence         Dest.         Dest.         Dest.         FCS           1         -0         10         CMD         0         0         0         0x250         DxFFFF         DxFFFF         DxFFFF         113         OK                                                                                                    |  |  |  |  |  |
| Photo<br>RX         Time (us)<br>2         Length<br>=3008322         Frame control field<br>Type Sec         Frame control field<br>For Ack.reg PAIL_compr         Dest.<br>PAIL_compr         Source<br>PAIL_compr         MACpayload<br>PAIL_compr         Lol<br>FCS           2         =3008322         12         DATA         0         0         1         0x2FFF         0x2BAAD         115         0K                                                                                                    |  |  |  |  |  |
| Phot.<br>RX         Tene (us)<br>+46706987         Length<br>Type Sec Fnd Ack.reg FA_compt<br>10         Frame control field         Sequence<br>Number         Dest.<br>NAM         Dest.<br>Address         Lol<br>III         FCS           3         =49715309         10         0         0         0         0xFFFF         0xFFFF         118         0K                                                                                                    |  |  |  |  |  |
| Phot.<br>RX         Time (us)<br>+ 49717716         Length<br>Type Sec Fnd kck:reg PAN_compt<br>BCN         Frame control field         Source<br>Number         Source<br>Number         Sou                                             |  |  |  |  |  |
| Photo<br>RX         Time (us)<br>+2232401         Length<br>Type Sec Fnd Ack:reg PAN_compt         Frame control field         Sequence<br>Number         Dest<br>PAN         Source<br>Address         Address         Disc. Source<br>Disc. Source         Address         Loi<br>Disc. Source         Loi<br>Disc. Source <thloi< th="">         Loi<br/>Disc. Source         <th< td=""></th<></thloi<> |  |  |  |  |  |
| Pnbr.         Time (us)<br>+1061         Length<br>Type Sec Pnd Ack: reg FAII_compt<br>6         Sequence<br>+1051278         L01<br>FCS           6         =5155278         5         AcK 0         0         0         0xAC         120         0K                                                                                                    |  |  |  |  |  |
| Phot.<br>RX         Time (us)<br>+495548         Length<br>Type Sec Fnd Ack.reg FAN_compt<br>(KH)         Frame control field         Source<br>Number         Source<br>NAM         Source<br>Ox00425FFFF170B20         Loi<br>Its         FCS                                                                                                    |  |  |  |  |  |
| Prink:<br>RX         Time (us)<br>+892         Length         Frame control field<br>Type Sec Pnd Ack.reg PAN compt<br>Ack.reg PAN compt<br>Ack.reg PAN compt<br>0 xAD         Sequence<br>120         Lot<br>0 xAD         FCS                                                                                                    |  |  |  |  |  |
| Photo<br>RX         Time (us)<br>g = 52450317         Length<br>29         Frame control field         Sequence<br>Multication         Dest<br>Address         Source<br>Multication         Source<br>Source         Source<br>Source         Source         Source                                                                                                    |  |  |  |  |  |
| Phtr.<br>RX         Time (us)<br>+1351         Length<br>Type Sec Find Ack:reg FAIL_compr<br>0         Sequence<br>number<br>0         LOI         FCS           10         =52451666         5         ACK         0         0         0         0         115         0K                                                                                                    |  |  |  |  |  |

Obrázek B.2: Komunikace při sestavování sítě

Po připojení všech zařízení zmáčkněte tlačítkem SW1 pod displejem na PAN koordinátoru, tím dokončíte konfiguraci sítě. Zapište komunikaci do tabulky:

|   | Typ paketu  | Popis informace    | Vysílá   | Příjemce |  |
|---|-------------|--------------------|----------|----------|--|
| 1 | MAC payload | Informace o funkci | PAN      | LED      |  |
| 2 | ACK         | Potvrzení přijmu   | LED      | PAN      |  |
| 3 | MAC payload | Informace o funkci | PAN      | Switch 1 |  |
| 4 | ACK         | Potvrzení přijmu   | Switch 1 | PAN      |  |

Tabulka 16: Zachycené pakety komunikace

Nyní již je síť hotová. Po stiskněte tlačítko T1 na některém z modulků Switch. Tím zapneme LED diodu na modulku, který jsme si nakonfigurovali jako LED. Komunikaci po stisknutí tlačítka zapište do tabulky:

|   | Typ paketu  | Popis informace  | Vysílá   | Příjemce |
|---|-------------|------------------|----------|----------|
| 1 | MAC payload | Stisk tlačítka   | Switch 1 | PAN      |
| 2 | ACK         | Potvrzení přijmu | PAN      | Switch1  |
| 3 | MAC payload | Zapnutí LED 1    | PAN      | LED      |
| 4 | ACK         | Potvrzení přijmu | LED      | PAN      |

Tabulka 17: Zachycené pakety komunikace

Zachycené pakety po stisknutí tlačítka SW1 jsou na obrázku **Obrázek B.3**: Zachycené pakety po stisknutí tlačítka SW1**Obrázek B.3Chyba! Nenalezen zdroj odkazů.** (končí modrým označením) a po stisknutí tlačítka na modulku Switch

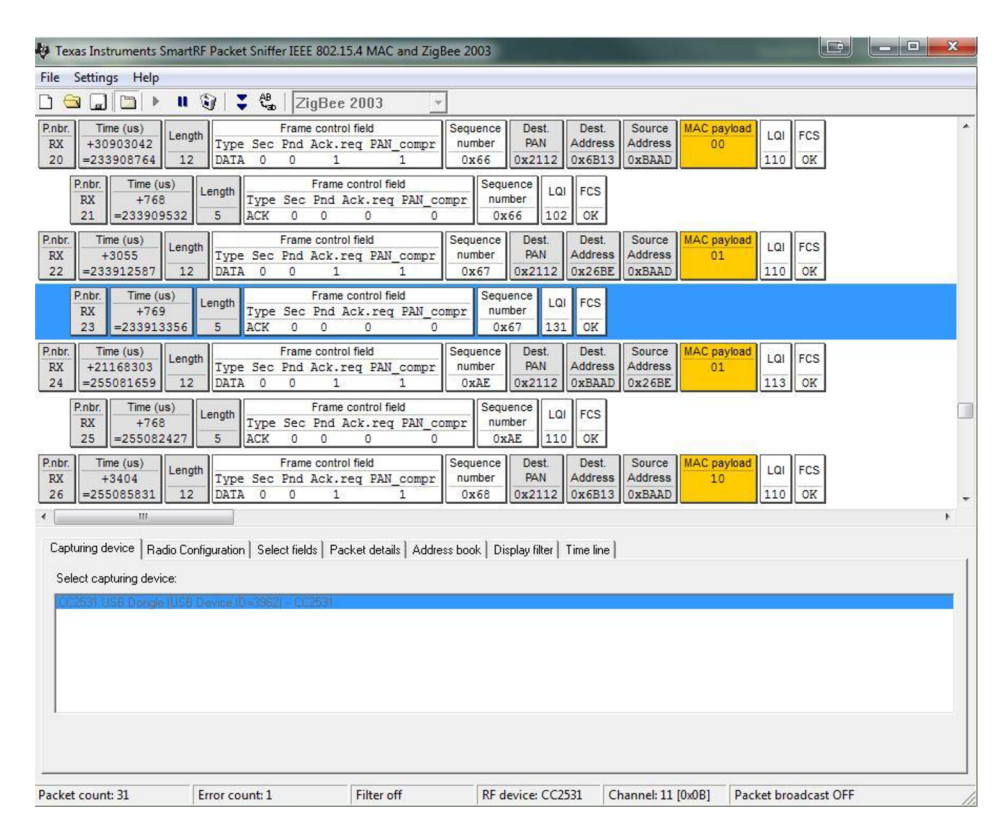

Obrázek B.3: Zachycené pakety po stisknutí tlačítka SW1

# C. OBSAH PŘILOŽENÉHO DVD

Na přiloženém DVD se nachází text bakalářské práce ve formátu PDF, instalační program Packet Sniffer (Setup\_SmartRF\_Packet\_Sniffer\_2.18.1) a soubor formátu excel pro generátor Rohde&Schwarz SMU200A.